Office365 ProPlus インストール手順

玉川大学 サポート・デスク

- 1. インターネットに接続する。
- ブラウザソフト(Microsoft Edge, IE 等)を起動させ、アドレス欄に「Portal.office.com」
   を入力してページを開く
- 3. Office365 のページで MyPC アカウントのユーザー名とパスワードを入力して

「サインイン」をクリックする。

|                                                                                                    | _ D ×                                     |
|----------------------------------------------------------------------------------------------------|-------------------------------------------|
| (く) @ https://login.microsoftonline ター 量 さ @ アカウントにサインイン                                                                                                    | × ↑ ★ Φ                                   |
| ファイル(F) 編集(E) 表示(V) お気に入り(A) ツール(T) ヘルプ(H)                                                                                                    |                                           |
|                                                                                                    | <b>① Office 365</b><br>職場または学校アカウント       |
| Connect توامتل                                                                                                    | tmgwt1ib@buss.tamagawa.ac.jp              |
|                                                                                                    |                                           |
| Verbinden วช๙                                                                                                    | ••••••                                    |
|                                                                                                    | サインインしたままにする                              |
| chanación de la componenzatione de la componenzatione de la componenzati |                                           |
|                                                                                                    | サインイン                                     |
|                                                                                                    | アカウントにアクセスできない場合                          |
|                                                                                                    |                                           |
|                                                                                                    | © Microsoft 2016 Microsoft<br>利用規約 プライバシー |

4. 画面上部の歯車マークをクリックして、その中の「Office365」を選ぶ

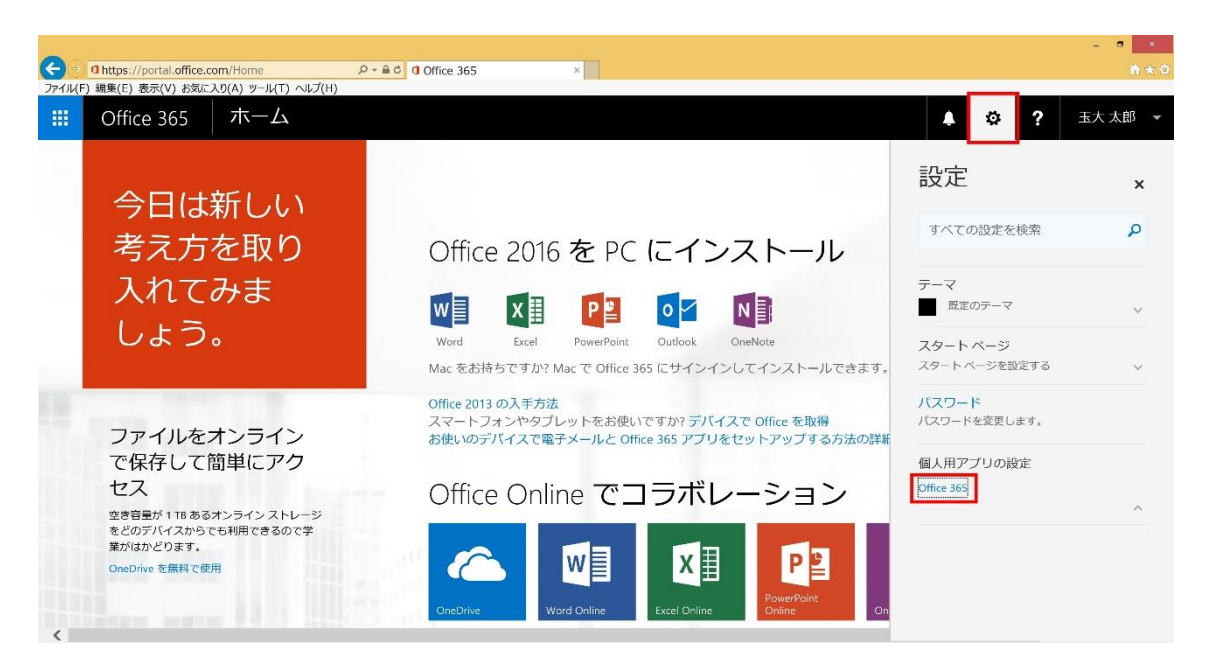

5. 「ソフトウェア(ソフトウェアをインストールします)」をクリックする。

| ▲★0<br>玉大太郎 ◆ |
|---------------|
| 玉大 太郎 👻       |
|               |
|               |
|               |
|               |
|               |
|               |
|               |
|               |
|               |
|               |
|               |

6. ソフトウェアの画面で言語が「日本語」に設定されていることを確認し、「インストー

| ル」 | ボタ | ンを | ク | リ | ッ | ク | す | 3 | 0 |
|----|----|----|---|---|---|---|---|---|---|
|    |    |    |   |   |   |   |   |   |   |

|                          |                                                                                        |                                          |                            |            |                                         | . *   |
|--------------------------|----------------------------------------------------------------------------------------|------------------------------------------|----------------------------|------------|-----------------------------------------|-------|
| https://portal           | office.com/OLS/MySoftware.aspx                                                         | マイ アカウント                                 | 0 Y7F917                   | ×          | 1                                       | ù 🕸   |
| 1ル(F) 編集(E) 表示(V         | ) お気に入り(A) ツール(T) ヘルノ(H)                                                               |                                          |                            |            | <b>1</b> (3) 2 ∓t 1                     | t- 66 |
| Office 305               |                                                                                        |                                          |                            |            | - • · · · · · · · · · · · · · · · · · · | CLIP. |
| e                        |                                                                                        |                                          |                            |            |                                         |       |
| ソフトウェア                   |                                                                                        |                                          |                            |            |                                         |       |
| Dffice                   | Office                                                                                 |                                          |                            |            | JV-X                                    |       |
| ツールおよびアドイン<br>ゆきいトバク しっこ | インストールの管理                                                                              |                                          |                            |            | コンピューター名を調べる方法                          |       |
| 855550タブレット              | ー方のコンピューターで非アクティブ化した Ollice を別のコンピューターモインストールするには、[マイアカウント]>                           | (インストールの状態)の頃に移動してくだ                     | 2 <sup>4</sup> 6.%         |            |                                         |       |
|                          | Office 365 ProPilus と新(いい 2016 アプリのインストール (推奨)                                         |                                          |                            |            |                                         |       |
|                          | これにより、お使いのコンピューターに次のアプリがインストールされます:Word、book PowerPoint, OneNote, Acc                  | ess. Publisher. Outlook. Skype for Busin | ess. OneDrive for Business |            |                                         |       |
|                          | M] X] P] N] A] P] OZ L> 4                                                              | 2                                        |                            |            |                                         |       |
|                          | Word Excel PowerPoint OneNote Access Publisher Outlook Skype for One<br>Business for B | eDrive<br>usiness                        |                            |            |                                         |       |
|                          | 二語: パーション:                                                                             |                                          |                            |            |                                         |       |
|                          | 日本語(日本) 32 ビット(経営) 詳細設定                                                                |                                          |                            |            |                                         |       |
|                          | 目的の言語が見つからない場合は、 Fision Windows はをインストールした後に、特別の言語パックをインス<br>なん。                       | トールしてください、追加言論および付任                      | の言語パックのインストールは、インス         | トール制限に含まれま |                                         |       |
|                          | システム要任を得認する<br>インストールのトラブルシューティング                                                      |                                          |                            |            |                                         |       |
|                          | インストール                                                                                 |                                          |                            |            |                                         |       |
|                          | ◆ 2013 アプリを使って Office 365 ProPlus をインストールしよす office 2013 をインストールする単面                   |                                          |                            |            |                                         |       |
|                          |                                                                                        |                                          |                            |            | □ 77-FK99                               |       |

7. 画面の下に黄色い枠が表示されたら「実行」をクリックする。

|                         |                                 |                                                                                                    |                                                                                                    |                                            |               | - 7 ×             |
|-------------------------|---------------------------------|----------------------------------------------------------------------------------------------------|----------------------------------------------------------------------------------------------------|--------------------------------------------|---------------|-------------------|
| (=) I https://portal.of | fice.com/OLS/MySoftware.asp     | x                                                                                                    | 0 マイ アカワント                                                                                                    | <b>ወ</b> ሃፓኑ <b>ኃ</b> ፲ፖ                   | ×             | <b>≜</b> ★ 0      |
| ノアイル(F) 編集(E) 表示(V) ま   | S気に入り(A) ツール(T) ヘルノ(H)          |                                                                                                    |                                                                                                    |                                            |               | ▲ 🏠 📍 玉大太郎 👻      |
| Connect 5055            |                                 |                                                                                                    |                                                                                                    |                                            |               |                   |
| G                       |                                 |                                                                                                    |                                                                                                    |                                            |               |                   |
| ソフトウェア                  |                                 |                                                                                                    |                                                                                                    |                                            |               |                   |
| Office                  | Office                          | まだいくつか手順があります                                                                                                   |                                                                                                    |                                            |               | 99-x              |
| ツールおよびアドイン 使きおよびを パレット  | インストールの管理                       | よんいく フルーチ順かのうよう…                                                                                                |                                                                                                    |                                            |               | コンピューター名を調べる方法    |
| 10000000000000000       | ーろのコンピューターで非アクティブ化に             |                                                                                                    | $\frown$                                                                                                    |                                            |               |                   |
|                         | Office 365 ProPlus と新(ル) 2016 ) | RET.                                                                                                    |                                                                                                    |                                            |               |                   |
|                         | これにより、お使いのコンピューターに2             |                                                                                                    |                                                                                                    | - ×                                        |               |                   |
|                         |                                 |                                                                                                    |                                                                                                    | <b>Office</b>                              |               |                   |
|                         | Word Excel PowerPoin            |                                                                                                    | All and a second second |                                            |               |                   |
|                         |                                 | The second second second second second second second second second second second second second second second se |                                                                                                    |                                            |               |                   |
|                         | 一方作<br>                         | ❶ [実行] をクリックしま<br>す                                                                                             | ② 承諾します<br>はい をクリックして、インストールを                                                                                                    | 日 オンライン状態を維持<br>します                        |               |                   |
|                         | 山釣の言語が見つからない場合は、 トッの            | 両面の上部にあります。                                                                                                    | 間始します。                                                                                                    | すべての Office をダウンロードするに<br>は、時間がかかる場合があります。 | トール制度に含まれま    |                   |
|                         | 12A.                            |                                                                                                    |                                                                                                    |                                            |               |                   |
|                         | インストールのトラブルシューティング              | 間じる インストールに関するの                                                                                                 | Nレプが必要ですか?                                                                                                    |                                            |               |                   |
|                         | インストール                          |                                                                                                    |                                                                                                    |                                            |               |                   |
|                         |                                 |                                                                                                    |                                                                                                    |                                            |               |                   |
|                         | c2rsetup.officeapps.live.co     | om から Setup.X86.ja-jp_0365Prof                                                                                  | PlusRetail_6d141e5c-53f5-4bd9                                                                                                    | -bf50-62531dd5exe (3.03 M                  | 1B) を実行または保存( | しますか? ×           |
|                         |                                 |                                                                                                    |                                                                                                    | 実行(R) 保存                                   | ₹(S) • ≠+>>   | レゼル(C) ロフィードバック マ |

8. ユーザーアカウント制御の画面が表示されたら「はい」をクリックする。

9. 別のウィンドウが表示されて Office のインストールが開始される。

| (一) <b>①https://portal</b><br>ファイル(F) 編集(E) 表示(V | .office.com/OLS/MySoftware.asj<br>) お気に入り(A) ツール(T) ヘルプ(H)                                                                                                    | ox                                                                                                    | 0 マイ アカウント                                                                                                    | <mark>0</mark>                                                       | ×             | - • ×<br>Aro        |
|--------------------------------------------------|----------------------------------------------------------------------------------------------------|----------------------------------------------------------------------------------------------------|----------------------------------------------------------------------------------------------------|----------------------------------------------------------------------|---------------|---------------------|
| III Office 365                                   |                                                                                                    |                                                                                                    |                                                                                                    |                                                                      |               | ▲ 🔅 <b>?</b> 玉大太郎 👻 |
| e                                                |                                                                                                    |                                                                                                    |                                                                                                    |                                                                      |               | î                   |
| ソフトウェア                                           |                                                                                                    |                                                                                                    |                                                                                                    |                                                                      |               |                     |
| Office<br>ツールはよび7ドイン<br>電話はなびタブレット               | Office<br>インストールの日間<br>ーかりコンビューターで第パクライズは<br>Office 365 Profiles と前くいん 2014 v<br>これにより、KREN のコンビューターで<br>Ward Excel PowerPare<br>Excel PowerPare<br>Excel PowerPa | まだいくつか <sup>王 With</sup> はれります<br>「東ロ<br>・<br>・<br>・<br>・<br>・<br>「同じる」<br>インストールに出り GME 2011<br>・<br>・<br>・<br>・<br>・<br>・<br>・<br>・<br>・<br>・<br>・<br>・<br>・ | <mark>لا Office</mark><br>لا الشخط التانية<br>العادية الم                                                                                                    | Office<br>>状態を維持<br>4ペマロのEne 6ダンンロード4 &&<br>12. FillelitrinのCOMAD04。 | ►- Jankcarter | 07A<br>⊐> 1-3       |
| - <u>(</u> y7h91                                 | 📙 201605 🌍 🐠                                                                                                    | 無違 - ペ <b>①</b> 新しい Of                                                                                                    | and the second second se | III 🗮                                                                |               |                     |

10. インストールが完了するまで待ちます。

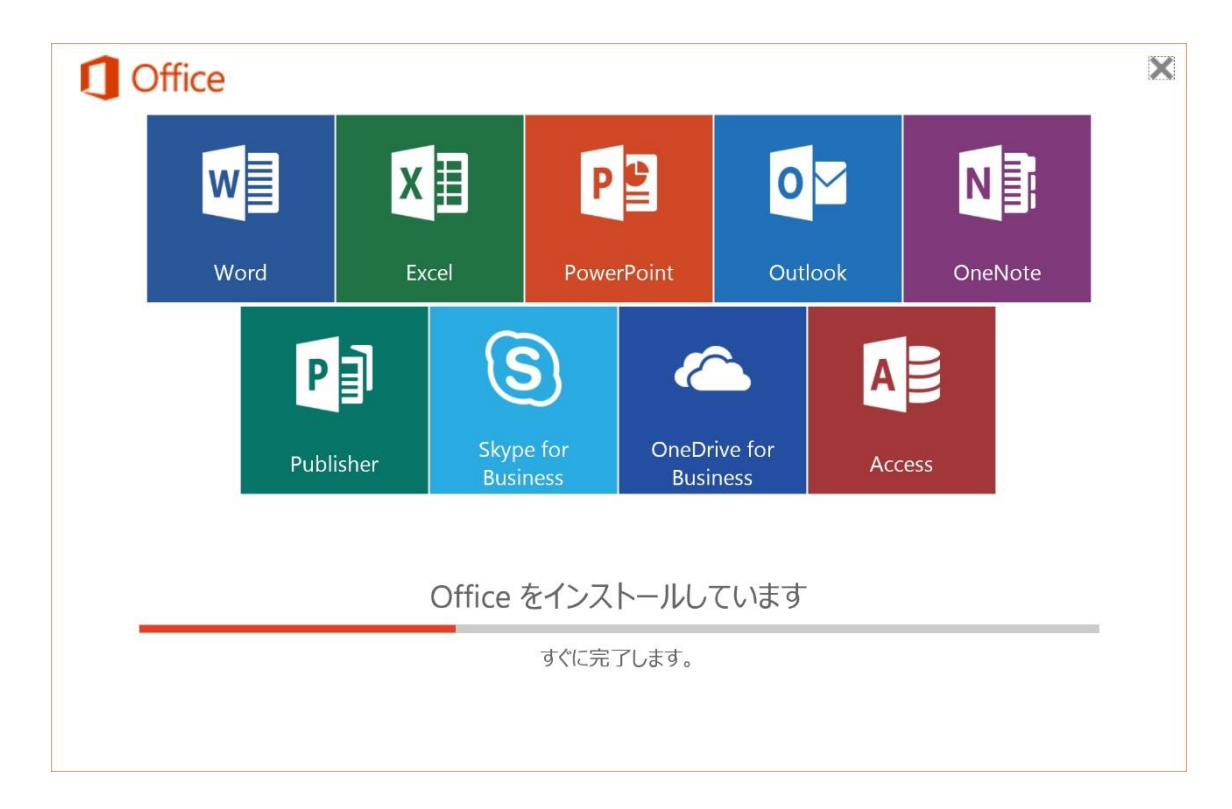

11.インストールが完了したら「閉じる」をクリックします。

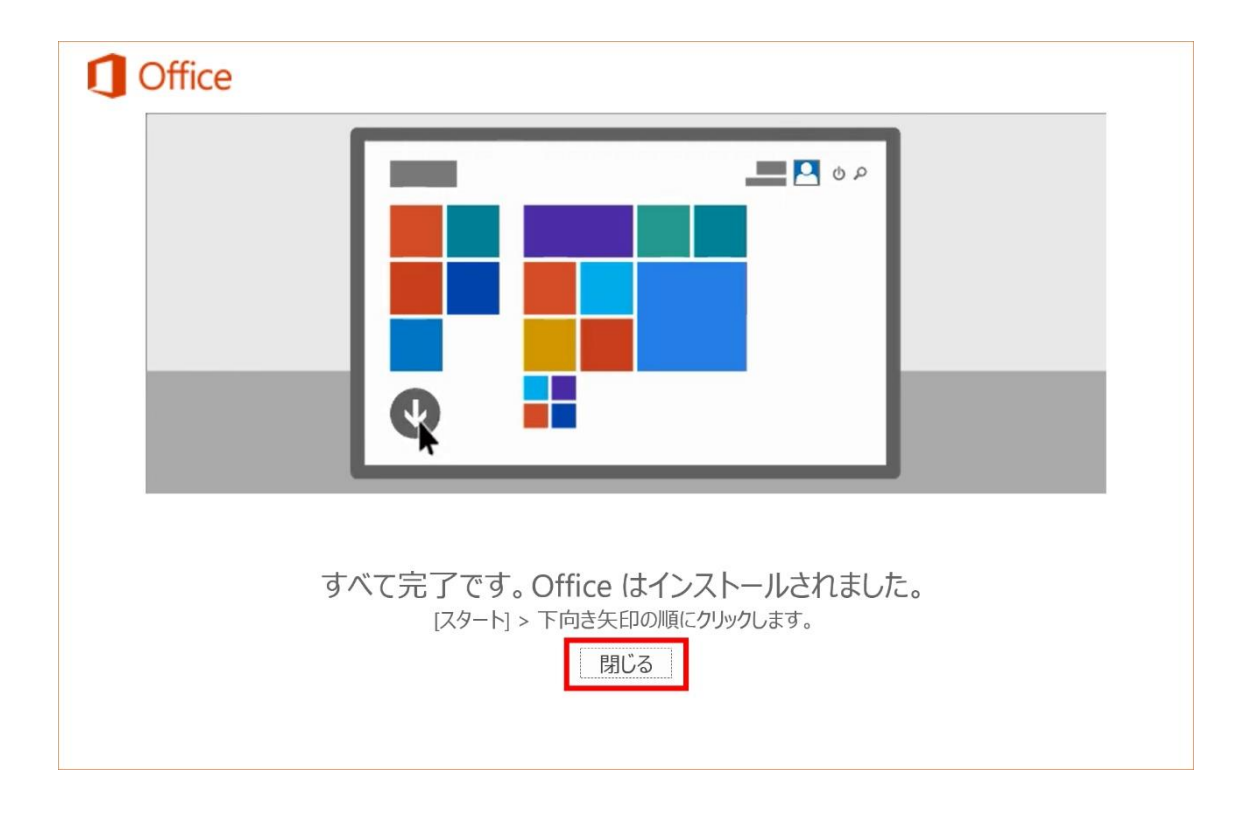

## 12. 開いているブラウザを全て閉じます。

| <ul> <li>O https://portal.office.com/OLS/MySoftware.a</li> <li>ファイル(F) 細集(E) 表示(V) お気に入り(A) ッール(T) へルプ(F</li> <li>Office 365</li> <li>シフトウェア</li> </ul>                                                                                                    | spx                                                                            | ር マイ ንክንንት                                                   | ₫ <b>ሃ</b> フ⊦ウェァ                                                         | x           | <b>≜</b> ¢ ?           | ● ×<br>1 ★ 0<br>玉大太郎 ▼ |
|----------------------------------------------------------------------------------------------------|--------------------------------------------------------------------------------|--------------------------------------------------------------|--------------------------------------------------------------------------|-------------|------------------------|------------------------|
| Office         Office           ツールはふたびアドイン         インストールの意味           地区はふたびタブレット         ームのコンピューターですパンクサイブル           ワドに 555 ProPlus と新しい 20%。<br>してにより、お願いのコンピューターです。         こでにより、お願いのコンピューターです。           Wind         ビジン         ProverPoint           Word         Excel         ProverPoint           工作         日本市市         日本市市           日本市市         日本市市         日本市市           日本市市         日本市市         日本市・日本市・日本市・日本市・日本市・日本市           日本市市         日本市市         日本市市           日本市市         日本市市         日本市市           日本市市         日本市市         日本市市           日本市市         日本市市         日本市市           日本市市         日本市市         日本市市 | まだいくつか手順があります<br>・<br>・<br>・<br>・<br>・<br>・<br>・<br>・<br>・<br>・<br>・<br>・<br>・ | <br>()<br>()<br>()<br>()<br>()<br>()<br>()<br>()<br>()<br>() | Office     Office     クオンライン状態を維持     メベアののほったダウンロードする。 は、可認がかかる生気があります。 | トール海豚に含ます(ま | リソース<br>コンピューター名和事べる方式 |                        |

13. Windows8.1 はタスクバーに Office 製品の一覧が表示されます。

(Windows10 はメニュー欄に追加されます。)

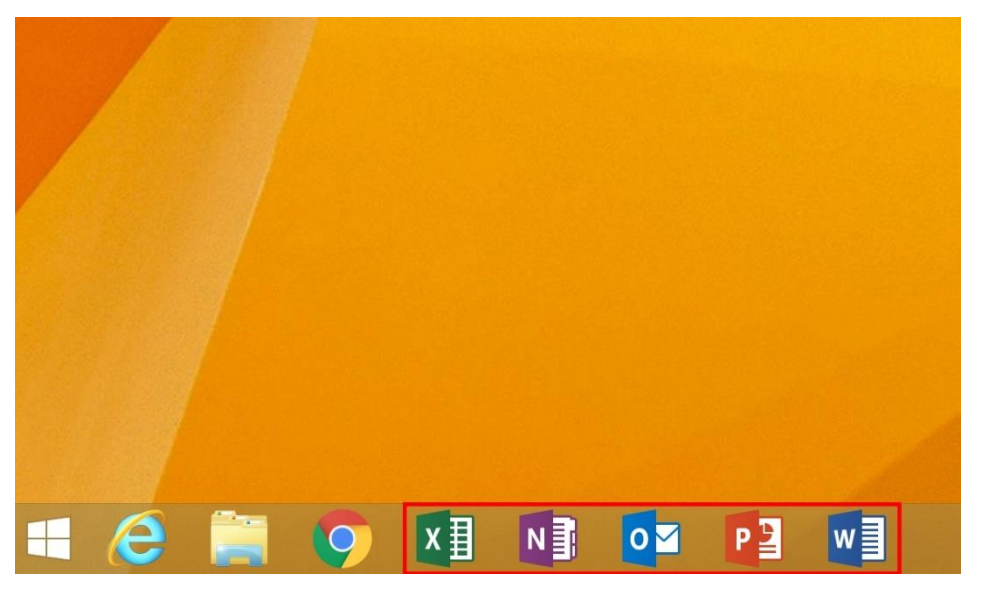

14. Office のアプリケーションから一つ開きます。(Word など)

「最初に行う設定です。」の画面が表示されたら「同意する」をクリックします。

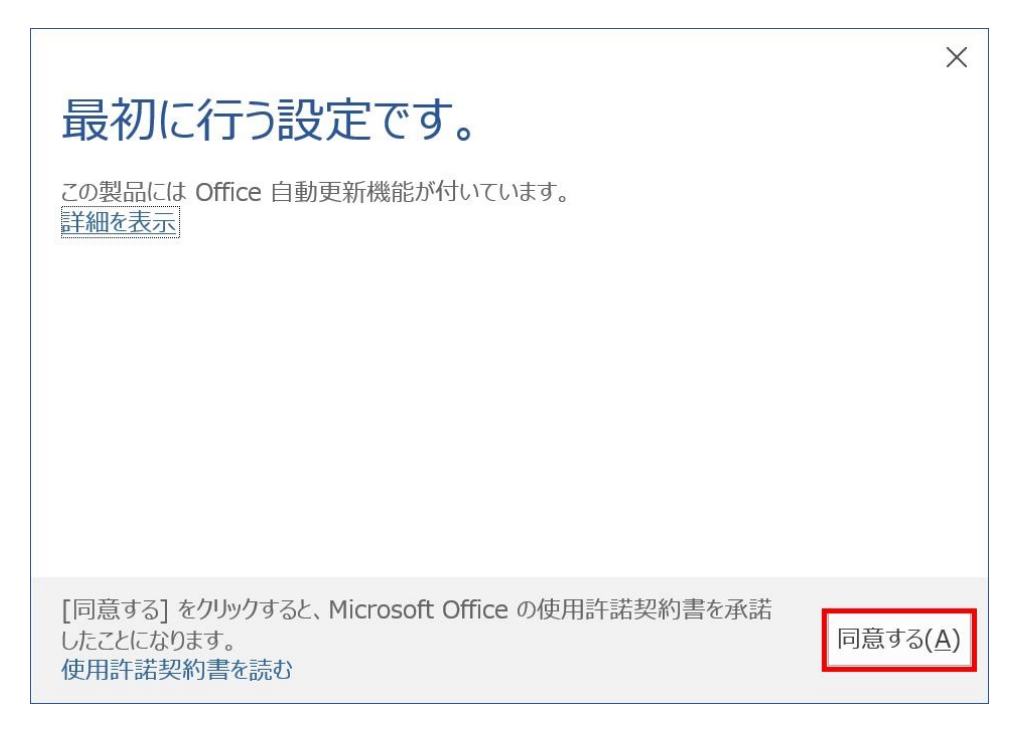

以降、ネットに接続してなくても Office は利用可能になります。